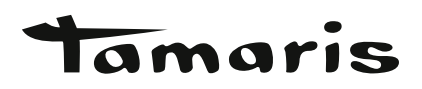

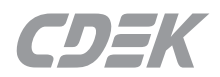

## ИНСТРУКЦИЯ ПО ВОЗВРАТУ СРЕК

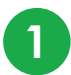

После перехода по ссылке, Вам необходимо войти в личный кабинет на сайте CDEK по номеру Вашего мобильного телефона.

| Вход в личный кабинет     |  |
|---------------------------|--|
| Номер мобильного телефона |  |
| +7 ~ ()                   |  |
| <u>Не могу войти</u>      |  |

2

На указанный номер телефона должен прийти Код для входа.

| <b>Вход в личный кабинет</b> |  |
|------------------------------|--|
|                              |  |
| Отправить еще раз 01:24      |  |

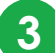

Откроется страница оформления заявки на клиентский возврат. Нужно ввести:

- данные отправителя (ФИО, телефон) -
- город отправления

| Возврат товара > Оформление возврата    | Данные возврата                                                                      |
|-----------------------------------------|--------------------------------------------------------------------------------------|
| Оформление возврата                     | Отправитель                                                                          |
|                                         | Фамилия Имя Отчество Иванова Мария                                                   |
| Возврат из интернет-магазина<br>tamaris | Номер телефона<br>+7 ()<br>Город отправления<br>Подольск, Московская область, Россия |

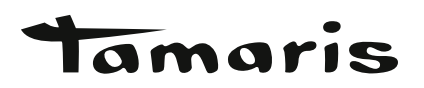

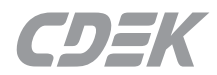

4

Выбрать размер отправления или ввести точные данные.

| NF                                                                                                    | РИМЕРНО                                                           |          | точно |   |
|----------------------------------------------------------------------------------------------------|-------------------------------------------------------------------|----------|-------|---|
| Короб S, 19x10x                                                                                                   | 23 см, до 2кг                                                     |          |       | ^ |
| Конверт                                                                                                    |                                                                   |          |       |   |
| 36х5х42 см, до 2кі                                                                                                | r                                                                 |          |       |   |
| Иаленькие предметь                                                                                                | ы: документы, бижутерия, акс                                      | сессуары |       |   |
|                                                                                                    |                                                                   |          |       |   |
| Kopob XS                                                                                                    |                                                                   |          |       |   |
| •                                                                                                    |                                                                   |          |       |   |
| 2х9х17 см, до 0.5                                                                                                 | кг                                                                |          |       |   |
| 2х9х17 см, до 0.5<br>Зак коробка от смар                                                                          | <b>кг</b><br>тфона: бижутерия, игрушки, га                        | аджет    |       |   |
| 229x17 см, до 0.5<br>Как коробка от смар<br>Короб S                                                               | <b>экг</b><br>тфона: бижутерия, игрушки, га                       | аджет    |       |   |
| 2х9х17 см, до 0.5<br>(ак коробка от смар<br><b>(ороб S</b><br>(9х10х23 см, до 2)                                  | <b>экг</b><br>тфона: бижутерия, игрушки, га<br><b>кг</b>          | аджет    |       |   |
| 2х9х17 см, до 0.5<br>(ак коробка от смар<br>(ороб S<br>9х10х23 см, до 20<br>(ак коробка от утюга                  | <b>экг</b><br>тфона: бижутерия, игрушки, га<br><b>кг</b><br>а     | аджет    |       |   |
| 12х9х17 см, до 0.5<br>Как коробка от смар<br>Короб S<br>19х10х23 см, до 21<br>Как коробка от утюга                | б <b>кг</b><br>тфона: бижутерия, игрушки, га<br><b>кг</b><br>а    | аджет    |       |   |
| 2х9х17 см, до 0.5<br>Как коробка от смарт<br>Короб S<br>19х10х23 см, до 21<br>Как коробка от утюга                | <b>экг</b><br>тфона: бижутерия, игрушки, га<br><b>кг</b><br>а     | аджет    |       |   |
| 2x9x17 см, до 0.5<br>ак коробка от смар<br>(ороб S<br>9x10x23 см, до 2и<br>ак коробка от утюга                    | <b>экг</b><br>тфона: бижутерия, игрушки, га<br><b>кг</b><br>а     | аджет    |       |   |
| 2х9х17 см, до 0.5<br>(ак коробка от смарт<br>(ороб S<br>9х10х23 см, до 2<br>ак коробка от утюга<br>азмер посылк   | бкг<br>тфона: бижутерия, игрушки, га<br>кг<br>а                   | аджет    |       |   |
| 2х9х17 см, до 0.5<br>ак коробка от смарт<br>Короб S<br>9х10х23 см, до 2и<br>ак коробка от утюга<br>азмер посылк   | бкг<br>тфона: бижутерия, игрушки, га<br>кг<br>а<br>ки             | аджет    | ТОЧНО |   |
| 2х9х17 см, до 0.5<br>ак коробка от смар<br>(ороб S<br>9х10х23 см, до 2и<br>ак коробка от утюга<br>азмер посылк    | бкг<br>тфона: бижутерия, игрушки, га<br>кг<br>а<br>ки<br>ПРИМЕРНО | аджет    | ТОЧНО |   |
| 2х9х17 см, до 0.5<br>(ак коробка от смарт<br>(ороб S<br>9х10х23 см, до 2и<br>(ак коробка от утюга<br>азмер посылк | бкг<br>тфона: бижутерия, игрушки, га<br>кг<br>а<br>СИ<br>ПРИМЕРНО | аджет    | ТОЧНО |   |

5

Выбрать способ возврата – вызов курьера или ПВЗ.

а. Если через курьера, то ввести адрес отправителя, выбрать дату и временной интервал.

| <sub>Адрес</sub><br>ул Мира, д. 10 |   |                   |   |
|------------------------------------|---|-------------------|---|
|                                    |   |                   |   |
| д <sub>ата</sub><br>25.01.2024     |   |                   | Ē |
| Время с<br>11:00                   | ~ | Время до<br>16:00 | ~ |

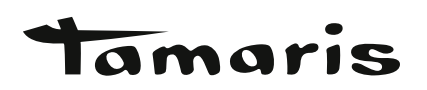

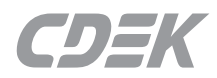

|      | - |  |
|------|---|--|
| - 68 | 6 |  |
|      |   |  |

6

7

Если ПВЗ, то выбрать ПВЗ.

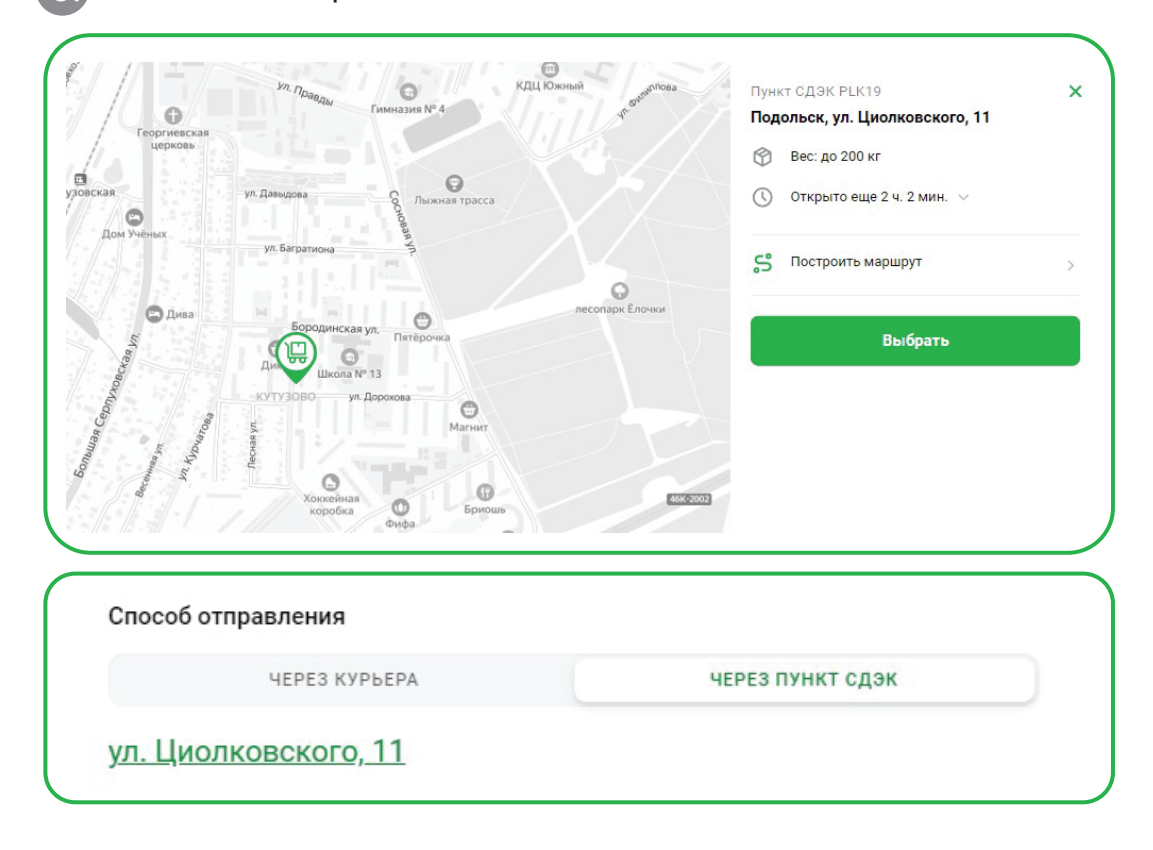

## После этого будет указана ориентировочная стоимость доставки.

| Јоставка                                                                     | 205₽                             |
|------------------------------------------------------------------------------|----------------------------------|
| Итого к оплате                                                               | 205₽                             |
| Расчёт предварительный. Точный расчёт п<br>Срок возврата: 1—2 рабочих дня  ? | роизводится при отправке посылки |
|                                                                              |                                  |

Проверить, что все данные внесены корректно и нажать «Оформить возврат». Возврату будет присвоен трек-номер, по которому его надо сдать в ПВЗ или отдать курьеру и отслеживать движение.

| Возврат товара                                               |  |
|--------------------------------------------------------------|--|
| Номер заказа 1513510094                                      |  |
| Ждем вас с посылкой в пункте СДЭК. Не забудьте взять паспорт |  |
| ПЕРЕЙТИ В МОИ ПОСЫЛКИ                                        |  |